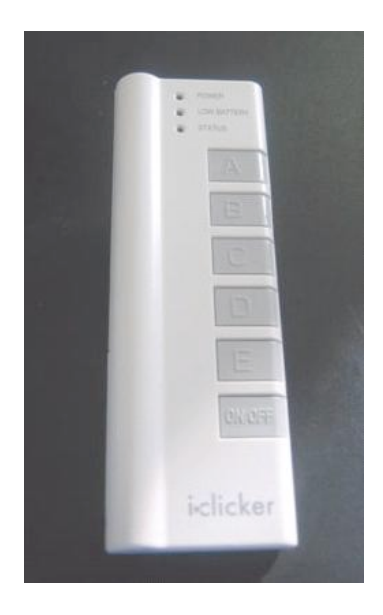

## Using your i>clicker in class

You are required to purchase an i>clicker remote (through the bookstore) for in-class participation and voting.

## Please bring your text and clicker to each class.

i>clicker is a response system that enables you to respond to questions I pose during class. You will be graded on that feedback and/or your in-class participation.

In order to receive this credit, you will need to register your i>clicker remote by [X date]. You must have come to class at least once and voted on at least one question, in order to complete this registration properly.

FOR WEB REGISTRATION, once you have voted on a question in my class:

- 1. Go to <u>www.iclicker.com/registration</u>.
- 2. Complete the fields with your first name, last name, student ID, and remote ID.
  - a. Your student ID should be [ID as specified by instructor].
  - b. Your i>clicker remote ID is found on the bottom of the back of your i>clicker remote.

FOR ROLL CALL REGISTRATION, you will need to register your i>clicker remote in class.

- 1. I will project a Registration screen. Look for your [student name and/or ID], which will scroll down the screen.
- 2. Follow the steps outlined on the screen.
- 3. Once your remote is registered, your [student ID] will no longer appear on that scrolling list and you are registered for the entire term.

(Note to the instructor: [student ID] = the type of student ID that you have chosen to use, be it an email ID or a course management ID).

## **Questions? Need help?**

Contact us at <u>support@iclicker.com</u> or by phone at 866-209-5698.

## iclicker